# CliqrIgnoreAppFailureパラメーターのパッチ

## 内容

| <u>概要</u>  |          |      |          |
|------------|----------|------|----------|
| 前提条        | <u>件</u> |      |          |
| <u>要件</u>  |          |      |          |
| <u>使用す</u> | るコンポ     | ペーネン | <u> </u> |
| <u>問題</u>  |          |      |          |
| <u>解決方</u> | <u>法</u> |      |          |

## 概要

このドキュメントでは、CliqrIgnoreAppFailureパラメータのエラーを解決する方法について説明 します。

## 前提条件

#### 要件

このドキュメントの情報は、CloudCenter 4.8.1.1に基づくものです。

#### 使用するコンポーネント

このドキュメントの情報は、次のソフトウェアとハードウェアのバージョンに基づいています。

- CloudCenter Manager(CCM)コンソール
- ・cliqr-cloud-management.jarファイル

このドキュメントの情報は、特定のラボ環境にあるデバイスに基づいて作成されました。このド キュメントで使用するすべてのデバイスは、初期(デフォルト)設定の状態から起動しています 。対象のネットワークが実稼働中である場合には、どのようなコマンドについても、その潜在的 な影響について確実に理解しておく必要があります。

## 問題

CloudCenterでインスタンスを展開すると、インスタンスの展開に失敗すると、仮想マシン (VM)が自動的に終了します。CloudCenterグローバルパラメータCliqrIgnoreAppFailureは、展開が 失敗してもVMが終了するのを防ぐために役立ちます。ただし、CloudCenterバージョン4.8.1.1で は、CliqrIgnoreAppFailureパラメータが有効になった後でもVMが終了します。

## 解決方法

この記事はCloudcenter 4.8.1.1に固有のもので、修正は4.9バージョンで提供されています。この 不具合を回避するには、CloudCenterにパッチを適用する必要があります。 CCMにパッチを適用するには、次の手順に従います。

ステップ1:ルートクレデンシャルでCCMにログインします。

ステップ2: cliqr-cloud-management.jarファイルを/tmpディレクトリにダウンロードします。

ステップ3:/usr/local/tomcat/webapps/ROOT/WEB-INF/libディレクトリに移動します。

ステップ4:古いcliqr-cloud-management.jarを別のディレクトリに移動するか、cliqr-cloudmanagement.jar.origという名前に変更します

ステップ5:/tmpディレクトリからダウンロードしたパッチを /usr/local/tomcat/webapps/ROOT/WEB-INF/libディレクトリにコピーします

ステップ6:ファイル名をcliqr-cloud-management.jarに変更します。

ステップ7:cliqr-cloud-management.jarの権限をcliqruserに変更します。

# chown cliqruser:cliqruser cliqr-cloud-managmeent.jar ステップ8:/usr/local/tomcat/webapps/ROOT/WEB-INF/gateway.propertiesを編集します。

ステップ9:この行を追加する

#vmware.threadpool.size=30 #windows.bypass.reboot.on.rename=false ステップ10:tomcatサービスを再起動します。

参考資料SUS-3560